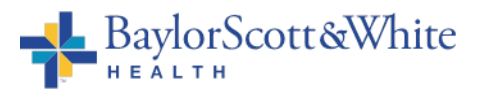

| Title:                     | Manual POC Test Result Entry via Enter/Edit in Epic |                   |        |  |  |  |
|----------------------------|-----------------------------------------------------|-------------------|--------|--|--|--|
| Department/Service Line:   | Laboratory                                          |                   |        |  |  |  |
| Approver(s):               | CLIA Director                                       |                   |        |  |  |  |
| Location/Region/Division:  | Baylor Scott & White Health                         |                   |        |  |  |  |
| Document Number:           | BSWH.LAB.POC.002.R_V3                               |                   |        |  |  |  |
| Last Review/Revision Date: | See Signatures                                      | Origination Date: | 5/2019 |  |  |  |

# SCOPE

This document applies to personnel manually resulting POC test results via Enter/Enter in Epic within Baylor Scott & White Health.

### DEFINITIONS

When used in this document with initial capital letter(s), the following word(s)/phrase(s) have the meaning(s) set forth below unless a different meaning is required by context. Additional defined terms may be found in the BSWH P&P Definitions document.

**POC** – Point of Care

## METHOD/UTILITY

The purpose of this procedure is to describe the proper process for manually resulting POC tests within Epic.

## PROCEDURE

### Enter or Edit Results for Inpatient Documentation

- 1. Order the appropriate POC test in Epic.
- 2. Look at the Brain or Work List to find the Task for the specific lab. Click on the hyperlink for **Enter/Edit Results**.

| Ambros<br>To Do's<br>1116 | <b>Sia, Lo</b><br>POC Gas<br>npleted in | relai-LAB<br>tric Occult Blood with Result To be<br>Enter Edit             | Com                  | ×                                                   |   |                    |                         |     |
|---------------------------|-----------------------------------------|----------------------------------------------------------------------------|----------------------|-----------------------------------------------------|---|--------------------|-------------------------|-----|
| + Task                    | Appt                                    | Patient Event                                                              | Comp<br>Results 7 Or | oleted in Enter Edit<br>der Detailt @ Edit<br>sults |   |                    |                         |     |
| 1116                      | Û                                       | POC Occult Blood Stool with Result<br>To be completed in Enter Edit        | One Time             | Routine                                             | ſ | Enter/Edit Results | Completed in Enter Edit | 2 🖉 |
| 1116                      | Ü                                       | POC Gastric Occult Blood with<br>Result To be completed in Enter C<br>Edit | One Time             | Routine                                             |   |                    | Completed in Enter Edit |     |

3. You can also use the Enter/Edit Results Activity to find the lab. Highlight the lab and double Click to open that Resulting tool. The process is the same from here as it is for utilizing the hyperlink.

|      | Summary Cl      | hart Re Historic Results Work List                               | 🚱 MAR 🔃          | Flowsheets   | Intake/O Notes | [                       | Sidebar Summary B            |
|------|-----------------|------------------------------------------------------------------|------------------|--------------|----------------|-------------------------|------------------------------|
| Worl | < List          |                                                                  |                  |              |                |                         | More Activities              |
|      |                 |                                                                  |                  |              |                |                         | Allergies/Contraindications  |
| + Ad | ld <u>T</u> ask | Today 0700 - 1900 Doly Only O                                    | verdue Filter: M | y Discipline | × ¥            |                         | Annotated Images             |
| Tim  | e               |                                                                  |                  |              |                | Show: 🗌                 | BPA Review                   |
| Time | Туре            | Task                                                             | Frequency        | Priority     |                |                         | X Cancer Staging             |
| 0700 |                 |                                                                  |                  |              |                |                         | R Care Teams                 |
| 0700 |                 | Administer clindamycin (CLEOCIN)                                 |                  |              |                |                         | Charge Capture(non provider) |
| 0700 | <b>S</b>        | IVPB 600 mg                                                      | Q8H              | Routine      |                | Doc                     | Chart Central                |
|      | - <b>1</b>      | IntraVENous : Every 8 hours                                      |                  |              |                |                         | Code                         |
| 0900 |                 |                                                                  |                  |              |                |                         | Communications               |
|      |                 | Administer furosemide (LASIX)                                    |                  |              |                |                         | Cutover                      |
| 0900 | ×.              | tablet 40 mg<br>Dose 40 mg : Oral : 2 times daily                | BID              | Routine      |                | Doc                     | 🛔 Delivery Summary           |
| 1100 |                 | · · · · · · · · · · · · · · · ·                                  |                  |              |                |                         | E Demographics               |
| 1100 | -               | POC Occult Blood Stool with Result                               |                  |              |                |                         | ≪ Device Data                |
| 1116 |                 | To be completed in Enter Edit                                    | One lime         | Routine      |                | Completed in Enter Edit | More •                       |
| 1116 | п               | POC Gastric Occult Blood with<br>Result To be completed in Enter | One Time         | Routine      |                | Completed in Enter Edit | Document List                |
|      |                 | Edit                                                             |                  |              |                |                         | 💉 Enter/Edit Results         |
| 1120 |                 | Reassess Peripheral IV 4/22/2024<br>Left Antecubital             | Q Shift          | None         |                | Flowsheets a            | Episodes of Care             |

| Enter/Edit Result              | S                                              |                   | @ 🗆 🗙                                   |
|--------------------------------|------------------------------------------------|-------------------|-----------------------------------------|
| Preview • C Refresh (          | 11:28 AM) 🕂 Ext Res <u>u</u> lt 💉 Edi <u>t</u> |                   | j.                                      |
| ① <u>F</u> ilters  Outstanding | g Orders 📝 Default Types                       |                   | Clear Filters                           |
| Date/Time                      | Test                                           | Auth. MD          | Order Status<br>Double Click on row for |
| Today at 11:15                 | POC Gastric Occult Blood with Result           | Rounds, Steve, MD | Lab you are Resulting                   |
| Today at 11:15                 | POC Occult Blood Stool with Result             | Rounds, Steve, MD | Active                                  |

4. If there is *only one* lab to be resulted, Epic will default to that lab. If there is *more than one*, you will need to choose the lab by highlighting the row of the lab you are documenting.

| Enter/Edit Results             | S                                              |                   | © 🗖 🗙                                            |
|--------------------------------|------------------------------------------------|-------------------|--------------------------------------------------|
| Preview • CRefresh (1          | 11:28 AM) 🕂 Ext Res <u>u</u> lt 💉 Edi <u>t</u> | ji +              |                                                  |
| ① <u>F</u> ilters  Outstanding | Orders 🗹 Default Types                         |                   | Clear Filters                                    |
| Date/Time                      | Test                                           | Auth. MD          | Order Status Result Status                       |
| Today                          |                                                |                   | Double Click on row for<br>Lab you are Resulting |
| Today at 11:15                 | POC Gastric Occult Blood with Result           | Rounds, Steve, MD | nuive                                            |
| Today at 11:15                 | POC Occult Blood Stool with Result             | Rounds, Steve, MD | Active                                           |

5. Collected by and Collection date and time will default to the current Epic user and current date and time. Update to actual collector and actual collection date and time.

#### BSWH.LAB.POC.002.R\_V3

| Enter/Edit Results                                                                                                    | VI) 🛉 Ext R  | es <u>u</u> lt 🥖 | Ediţ      |                        |               |             |         |           |               |               | 0              | 2 X<br>//- |
|----------------------------------------------------------------------------------------------------|--------------|------------------|-----------|------------------------|---------------|-------------|---------|-----------|---------------|---------------|----------------|------------|
| Eitters Outstanding Orders     Orders     Order     Orders     Orders     Order | Default T    | /pes             |           |                        |               |             |         |           |               |               | ℓ Clear        | Filters    |
| Date/Time T                                                                                                    | fest         |                  |           |                        |               | Auth. MD    |         |           | Order Stat    | us            | Result Status  |            |
| Today at 08:14 F                                                                                                    | POC Occult B | lood Stoo        | I with Re | esult                  |               | O'Brien, J  | eana Do | oonan, MD | Active        |               |                | ^          |
| Today at 08:12                                                                                                    |              | ov Toot w        | ith Docu  | iə                     |               | O'Brian     | oana De | Nonan MD  | Activo        |               |                | ~          |
| POC Occult Blood Stool                                                                                                    | with Result  | t i              |           |                        |               |             |         |           |               |               |                |            |
| Specimen<br>Type: Stool                                                                                                    |              |                  | 0         | Resulting              | Lab<br>BSWH L | AB          |         | 0         | Cc Messag     | es<br>+ Other | Remove All     | ^          |
| Collected by: INPATIENT, I                                                                                                    | NURSE        |                  |           | Technician:            |               |             |         |           | Enter recipie | ents          |                |            |
| Collection date: 6/13/2024                                                                                                    |              |                  | Ċ.        | Providers              |               |             |         |           | Send Results  | No Ye         | s Cc list only |            |
| Collection time: 08:15:00 AM                                                                                                    | vailable     |                  | Ð         | Billing:<br>Resulting: | O'BRIEN       | N, JEANA DO | ONAN    | <u>ې</u>  |               |               |                |            |
| Components Sensitivities                                                                                                    | Narrati      | ze I             | mpressio  | on                     |               |             |         |           | Result        |               |                |            |
| Component                                                                                                    | v            | alue             | Flags     | a Low                  | High          | Ref Range   | Units   | Comment   | Result date:  | 6/13/2024     | Ċ.             | 1          |
| SOURCE, OCCULT BLOOD,                                                                                                    | MANUA        |                  |           |                        |               |             |         |           | Result time:  | 8:15 AM       | 5              | Ð          |
| OCCULT BLOOD RESULT, M                                                                                                    | ANUAL, B     | ۸                |           |                        |               | Negative    |         |           | Abnormal:     |               | 5              | 2          |
| INTERNAL CONTROL, MANU                                                                                                    | JAL, BSWH    | 4                |           |                        |               |             |         |           | Status        | -             | 9 3            | อิ         |
| PERFORMED BY, MANUAL,                                                                                                    | BSWH EN1     | Δ                |           |                        |               |             |         |           |               |               |                | _          |
| MANUFACTURER, MANUAL,                                                                                                    | BSWH EN      | ۸                |           |                        |               |             |         |           |               |               |                |            |
| LOT NUMBER, MANUAL, BS                                                                                                    | WH ENT (P    | Δ                |           |                        |               |             |         |           |               |               |                |            |
| EXPIRATION DATE, MANUAL                                                                                                    | L, BSWH E    |                  |           |                        |               |             |         |           |               |               |                |            |
|                                                                                                    | 0            |                  |           |                        |               |             |         |           |               |               |                | ~          |

Enter values for all result components. The Status will normally be Final result. If resulting on behalf of a
provider, ensure that information is recorded correctly in the performed by component.
Click Accept once completed.

Note: If comments are needed to document further action (such as critical value communication documentation) record in the comment box seen below.

| Elitere Outstanding Orders Opera    | ult Types                 | Luij     |             |        |             |          |           |               |           | Cles          | ar Fille |
|-------------------------------------|---------------------------|----------|-------------|--------|-------------|----------|-----------|---------------|-----------|---------------|----------|
| Date/Time Test                      | un rypus                  |          |             |        | Auth MD     |          |           | Order Statu   | 15        | Result Status |          |
| Today at 08:14 POC Occu             | ult Blood Stoo            | I with R | esult       |        | O'Brien, J  | leana De | oonan, MD | Active        | -         |               |          |
| Today at 08:12 DOC Dros             | nancy Tact w              | ith Doci | .19         |        | O'Brian     | loana De | oonon MD  | Activo        |           |               |          |
| POC Occult Blood Stool with Re      | sult                      |          |             |        |             |          |           |               |           |               |          |
| Specimen                            |                           |          | Resulting   | Lab    |             |          |           | Cc Messag     | es        |               |          |
| Type: Stool                         |                           |          | Lab name:   | BSWH L | .AB         |          |           | + My List -   | + Other   | Remove All    |          |
| Collected by: INPATIENT, NURSE      |                           |          | Technician: |        |             |          |           | Enter recipie | nts       |               |          |
| Collection date: 6/13/2024          |                           | Ċ        | Providers   |        |             |          |           | Send Results  | No Ye     | Cc list only  |          |
| Collection time: 08:15:00 AM        |                           | Ð        | Billing:    | O'BRIE | N, JEANA DO | ONAN     |           |               |           |               |          |
| No collection information available |                           |          | Resulting:  |        |             |          |           |               |           |               |          |
| Components Sensitivities Na         | rrati <u>v</u> e <u>I</u> | mpressi  | on          |        |             |          |           | Result        |           |               |          |
| Component                           | Value                     | Flag     | s Low       | High   | Ref Range   | Units    | Comment   | Result date:  | 6/13/2024 |               | Ċ.       |
| SOURCE, OCCULT BLOOD, MANUA.        | . 🔺                       |          |             |        |             |          |           | Result time:  | 8:15 AM   |               | Ð        |
| OCCULT BLOOD RESULT, MANUAL,        | B: 🔥                      |          |             |        | Negative    |          |           | Abnormal:     |           |               | 2        |
| INTERNAL CONTROL, MANUAL, BSW       | /н 🔥                      |          |             |        |             |          |           | Status:       |           | 0             |          |
| PERFORMED BY, MANUAL, BSWH EN       | 11 A                      |          |             |        |             |          |           |               |           |               |          |
| MANUFACTURER, MANUAL, BSWH E        | N 🔥                       |          |             |        |             |          |           |               |           |               |          |
| LOT NUMBER, MANUAL, BSWH ENT        | (F 🛕                      |          |             |        |             |          |           |               |           |               |          |
| EXPIRATION DATE, MANUAL, BSWH       | E 🔥                       |          |             |        |             |          |           |               |           |               |          |
|                                     |                           |          |             |        |             |          |           |               |           |               |          |

7. Go back to the Brain or Work List and click **Completed in Enter Edit**. This documents the Task

.

### as Completed.

| Ambrosia, Lorelai-LAB<br>To Do's<br>1116 [] POC Gastric Occult Blood with Result To be<br>completed in Enter Edit<br>1116 [] POC Occult Blood Stool with Result To be completed<br>in Enter Edit<br>Enter/Edit Result | Completed in Enter Edit |  |
|----------------------------------------------------------------------------------------------------|-------------------------|--|
| - Task ট Appt i Datient Event                                                                                                    |                         |  |

| 1116       POC Occult Blood Stool with         Result To be completed in       One Time         Result To be completed in       One Time         R | 1100 — |   |                                                                        |          |         |                    |                           | _ |
|----------------------------------------------------------------------------------------------------|--------|---|------------------------------------------------------------------------|----------|---------|--------------------|---------------------------|---|
|                                                                                                    | 1116   | 0 | POC Occult Blood Stool with<br>Result To be completed in<br>Enter Edit | One Time | Routine | Enter/Edit Results | ₹ Completed in Enter Edit |   |
| POC Gastric Occult Blood                                                                                                    |        |   | POC Gastric Occult Blood                                               |          |         |                    |                           | _ |

| Ambrosia, Lorelai-LAB ×<br>To Do's<br>1116 DOC Gastric Occult Blood with Result To be<br>completed in Enter Edit Completed in Enter Edit |   |
|----------------------------------------------------------------------------------------------------|---|
| Completed<br>1116 & POC Occult Blood Stool with Result To be completed in Enter Edit                                                     |   |
| ➡ Task 🛱 Appt 👹 Patient Event                                                                                                    | , |

8. Documentation can be viewed on the Results activity.

|                                  | <b>2024</b><br>4/10/24<br>10:20 |
|----------------------------------|---------------------------------|
| MICROBIOLOGY 🛛 🖉 😞               |                                 |
| MYCOBACTERIUM TUBERCULOSI        |                                 |
| REFERENCE LAB (S 🗵 🙊             |                                 |
| Cysticercosis Ab IgG             |                                 |
| IMMUNOLOGY (AFTER) 🗵 😞           |                                 |
| HIV, Antigen and Antibodies      |                                 |
| MICROBIOLOGY 🛛 🖄 😞               |                                 |
| MYCOBACTERIUM TUBERCULOSI        |                                 |
| Others 🖂 😞                       |                                 |
| Bands Present (Ext)              |                                 |
| Human Immunodeficiency Virus (H  |                                 |
| Human Immunodeficiency Virus (H  |                                 |
| Mitogen minus Nil Result (Ext)   |                                 |
| Mycobacterium tuberculosis (Ext) |                                 |
| Mycobacterium tuberculosis Sour  |                                 |
| NIL Result (Ext)                 |                                 |
| Occult Blood Result (POC)        | Positive !                      |

# Enter or Edit Results for Ambulatory Documentation

- 1. Order the appropriate POC test in Epic.
- 2. Navigate to the Visit Orders Report from the Schedule.
- 3. Complete Specimen Collection task under the Point of Care Needing Specimen Collection header. Note: Some tests can be resulted via interfaced instrument or via Enter/Edit. For those tests, the task to complete will require collection date/collection time and "Will this be an Interfaced Result?". If the wrong

selection is made in this step the user will need to cancel the test and reorder.

4. Click on the hyperlink for **Enter Results**.

| 🔶 👻 🔛 🕞 SnapShot with Rec                                                                         | ent Visits 📙 Plan of Care (LP                                                                    | OC) 🛛 Visit Orders 🗐 E-Hud           | dle 📳 HCC Diagnoses Need Refresh More * Visit Orders                                                                  | € € 🔲 - ۴ 🤇                                 | 9 |
|---------------------------------------------------------------------------------------------------|--------------------------------------------------------------------------------------------------|--------------------------------------|----------------------------------------------------------------------------------------------------|---------------------------------------------|---|
| Poc Fseventeen                                                                                    | Beakertest                                                                                       |                                      |                                                                                                    | (MRN 860051569)                             | ~ |
| Procedure Orders this En<br>Active<br>POC Wet Prep with Result                                    | ncounter a                                                                                       | • Enter Beruite                      | Labs Needing Specimen Collection 🕈                                                                                    | Collect Lab<br>Specimens<br>(Order Inquiry) |   |
| Completed<br>Wet Prep POCT<br>Ordered On: 06/17/2024                                              |                                                                                                  | e Edit Results (Final result)        | <ul> <li>Ø Orders Needing Specimen Collection</li> <li>None</li> <li>Sample Medications Needing Completion</li> </ul> |                                             |   |
| Point of Care Needin<br>Ordered<br>06/17/24<br>1517<br>POC Wet Pres<br>Scheduled<br>06/17/24 1510 | g Specimen Collection<br>with Result - Prio: Routine,<br>Task<br>Specimen Collectio<br>Completed | Status: Sent<br>Status<br>Incomplete | None Completion Tasks None                                                                                            |                                             |   |

5. Collected by and Collection date and time will default to the current Epic user and current date and time. Update to actual collector and actual collection date and time.

| iter/Edit Re                         | sults                    |                                        | in the order          |                                |                |
|--------------------------------------|--------------------------|----------------------------------------|-----------------------|--------------------------------|----------------|
| Ereview + O                          | getresh (3.18 F          | M)   •• Ext Result / Edit X Cancel Ord | er 🦗 Kelleg Orde      | a.                             |                |
| Date/Time                            | •                        | Test                                   |                       |                                | Auth. MD       |
| Today at 1                           | 5:17                     | POC Wet Prep with Result               |                       |                                | Stewart, Chris |
| Туре:                                | Swab                     |                                        | C Lab name            | BSWH LAB                       | p              |
| Type:                                | Swab                     |                                        | C Lab name            | BSWH LAB                       | P              |
| Collected by:                        | AMBULATO                 | RY, RN                                 | Technician            |                                |                |
|                                      |                          |                                        |                       |                                |                |
| Collection date:                     | 6/17/2024                |                                        | Providers             | i                              |                |
| Collection date:<br>Collection time: | 6/17/2024<br>03:24:00 PM |                                        | Providers     Billing | STEWART, CHRISTOPHER ALEXANDER | Q              |

Enter values for all result components. The Status will normally be Final result. If resulting on behalf of a
provider, ensure that information is recorded correctly in the performed by component.
Click Accept once completed.

Note: If comments are needed to document further action (such as critical value communication documentation) record in the comment box seen below.

### Manual POC Test Result Entry via Enter/Edit in Epic

#### BSWH.LAB.POC.002.R\_V3

| Def              | fault Types                  |            |          |             |         |           |              |                    |                  |                  |          |                    | 🧶 Cl <u>e</u> a | ir Filters |
|------------------|------------------------------|------------|----------|-------------|---------|-----------|--------------|--------------------|------------------|------------------|----------|--------------------|-----------------|------------|
| Date/Time        | Test                         |            |          |             |         |           |              |                    | Auth. MD         |                  | (        | Order Status       | Result Status   |            |
| Today at 1       | 5:17 POC Wet Pre             | p with Res | ult      |             |         |           |              |                    | Stewart, Chris   | topher Alexander | , MD A   | Active             |                 |            |
| Scan [           | Media Manager                |            |          |             |         |           |              |                    |                  |                  |          |                    |                 | ·          |
| POC Wet Prep     | with Result                  |            |          |             |         |           |              |                    |                  |                  |          |                    |                 |            |
| Туре:            | Swab                         |            |          | p           | Lab nar | me: BSWH  | LAB          |                    | p                | + My List -      | + Amb    | rn, RN 🔸 Hspcrn, R | N More -        |            |
| Collected by:    | collected by: AMBULATORY, RN |            |          | Technician: |         |           |              |                    | Enter recipients |                  |          |                    |                 |            |
| Collection date: | ollection date: 6/17/2024    |            |          | Providers   |         |           | Send Results | No                 | Yes Cc list only |                  |          |                    |                 |            |
| Collection time: | 03:24:00 PM                  |            |          | Ð           | Billi   | ing: STEW | ART, CH      | IRISTOPHER ALEXANI | DER 🔎            |                  |          |                    |                 |            |
| No collectio     | on information available     |            |          |             | Resulti | ing:      |              | <u>^</u>           |                  |                  |          |                    |                 |            |
| Components       | Sensitivities Narrat         | ive In     | pression |             |         |           |              |                    |                  | Result           |          |                    |                 |            |
| Component        | -                            | Value      | Flags    | Low         | High    | Ref Range | Units        | Comment            |                  | Result date:     | 6/17/202 | 24                 |                 |            |
| WHITE BLOOD      | CELL, WET PREP, M            | Absent     |          |             |         | Absent    |              |                    |                  | Result time:     | 3:24 PM  |                    |                 | Ð          |
| CLUE CELL, W     | ET PREP, MANUAL,             | Present    | Abnormal |             |         | Absent    |              |                    |                  | Abnormal:        | Abnorm   | al                 |                 |            |
| FUNGAL ELEN      | MENTS, WET PREP, M           | Absent     |          |             |         | Absent    |              |                    |                  | Status:          | Final    |                    |                 | 2          |
| TRICHOMONA       | S, WET PREP, MANU            | Absent     |          |             |         | Absent    |              |                    |                  |                  |          |                    |                 | _          |
| WET PREP CO      | MMENT, MANUAL, BSW           |            |          |             |         |           |              |                    |                  |                  |          |                    |                 |            |
| PERFORMED        | BY, MANUAL, BSWH EN1         | A. Smith   |          |             |         |           |              |                    |                  |                  |          |                    |                 |            |
|                  | N TEST MANUAL BS             | Vaginal F  |          |             |         |           |              |                    |                  | F3               |          |                    |                 |            |

# ATTACHMENTS

None.

# **RELATED DOCUMENTS**

POC Quality Management Policy (BSWH.LAB.POC.001.P) Provider Performed Testing Program (BSWH.LAB.PPT.001.P)

## REFERENCES

None.

# **REVISION HISTORY**

| Version # | Effective Date | Description of Change            | Revised By | Removed Date |
|-----------|----------------|----------------------------------|------------|--------------|
| 2         | See Signatures | Updated for reporting of Source. | R. Steward | NA           |
| 3         | See Signatures | Updated for Beaker               | R. Steward | NA           |
|           |                |                                  |            |              |
|           |                |                                  |            |              |
|           |                |                                  |            |              |
|           |                |                                  |            |              |